# eFundi Tutorial: How to import content from one eFundi site to another

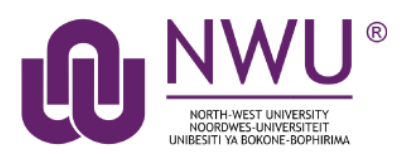

There are different ways to move content from one eFundi site to another.

*Tip:* You can import content from a previous site when creating your new module/course site. Please refer to the <u>course creation tutorial</u> for steps on how to do this.

## Index

This tutorial will address the following topics: Import all content from multiple eFundi tools Need help?

# Import all content from multiple eFundi tools

#### Back to index

Login to eFundi and navigate to your new eFundi site.

Select Site Info in the menu on the left.

*Tip:* You must have the same eFundi tool active on the new eFundi site if you want to be able to import the content to this new site. To add any tools that might be missing, please refer to the <u>add/remove</u> tools tutorial.

| eFundi          |                                                     |
|-----------------|-----------------------------------------------------|
| AAAA 111 Dra    | i ft Year 2019 🗸 🛛 AAAA 111 V Year 2019 🧹 el        |
| E Overview      | 🔅 SITE INFO                                         |
| Announcements   | Edit Site Information Manage Tools Tool Order Add F |
| D PostEm        | AAAA 111 V Year 2019                                |
| Gradebook       | Term                                                |
| Markbook        | Member List(s) with site access:<br>Site URL        |
| Tests & Quizzes | Site contact and email                              |
| Podcasts        | Available to                                        |
| Statistics      | Modification date                                   |
| 🔅 Site Info     | Display in Site Browser                             |
| Nesources       | Creation date                                       |

#### Select the Import from Site tab at the top.

| 🔅 SITE INF       | 0     |            |      |               |                  |          |                    |               | & Link ? Help       |
|------------------|-------|------------|------|---------------|------------------|----------|--------------------|---------------|---------------------|
| Edit Site Inform | ation | Manage T   | ools | Tool Order    | Add Participants | Edit Cla | ass Member List(s) | Manage Groups | Link to Parent Site |
| External Tools   | Man   | age Access | Imp  | ort from Site | Import from Arch | ive File | User Audit Log     |               |                     |

### Choose the method of import that you would prefer:

| 🗱 SITE INFO                                                          | & Link ? Help |
|----------------------------------------------------------------------|---------------|
| Import Data                                                          |               |
| Please choose a method below to proceed:                             |               |
| I would like to replace my data                                      |               |
| Any existing data will be overwritten, replaced by your import data. |               |
| Your imported data will merge with existing data.                    |               |

I would like to merge my user(s)

Your imported user(s) will merge with existing users. This method does not import roster-provided users.

Next, you will select the eFundi site you would like to import the content from by clicking the relevant checkbox. Once the site(s) have been selected, scroll to the bottom and click the **Continue** button.

| Import Material from Other Sites                                                                       |                      |
|----------------------------------------------------------------------------------------------------|----------------------|
| import material nom other sites                                                                        |                      |
| Import Material from Other Sites                                                                       |                      |
| You can choose to import material only from other sites that you own. You can combin<br>than one site. | e material from more |
| #1st year 2016@VTC                                                                                     |                      |
| 1st yr Navigator VTC                                                                                   |                      |
| 2010 ITC Training                                                                                      |                      |
| 🥪 AAAA 111 Dra ft Year 2019                                                                            |                      |
| ABCD 111 V 2017                                                                                        |                      |
| ABCD 122 V 2018                                                                                        |                      |
| WVOS 311 V 2012                                                                                        |                      |

A list of tools that appear on BOTH sites will appear. Click the **checkboxes** for the tools' content that you would like to import to your new site, then click the **Finish** button.

#### **Re-use Material from Other Sites**

|                  | AAAA 111 Dra ft Year 2019 |
|------------------|---------------------------|
| elcome           |                           |
| nnouncements     |                           |
| essons           | $\odot$                   |
| (Study Material) |                           |
| esources         |                           |
| nete 8 Quizzos   |                           |

You will receive an email from eFundi once the import is complete:

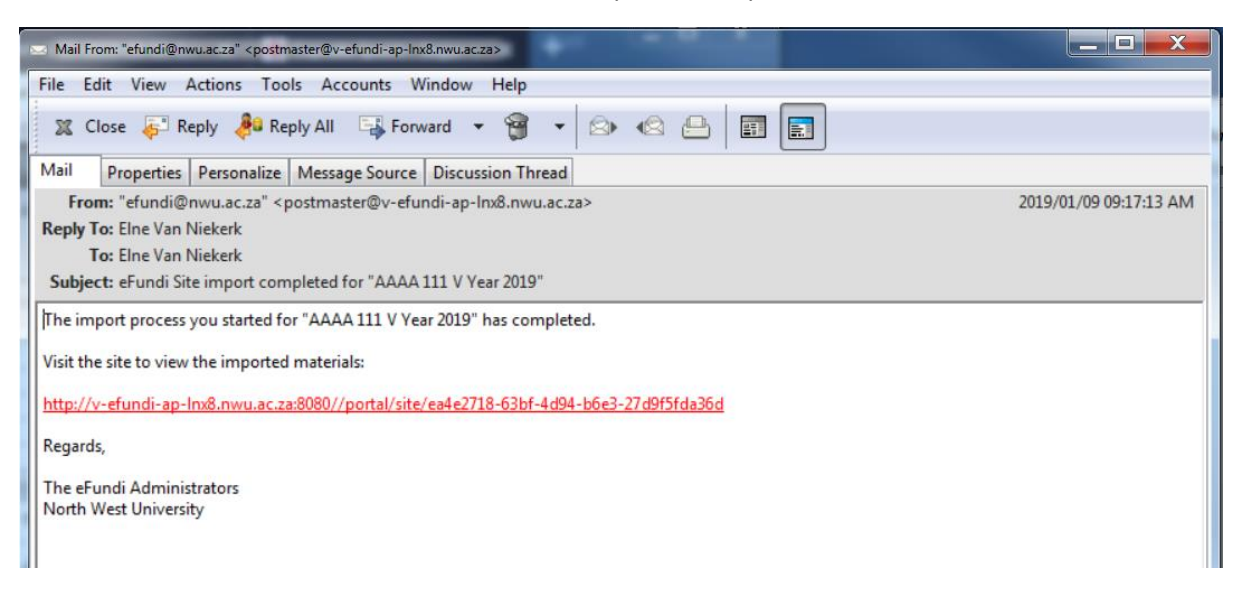

## Need help?

#### Back to index

You can make use of the Sakai based Help resources available on all eFundi sites, or contact your site of delivery eFundi Support Desk.

OR: Please attend eFundi training or stop by during office hours for additional help.

#### eFundi Support Desk:

Mafikeng E-mail: 25967878@nwu.ac.za Tel.: 018 389 2447 Office: ADC Building, Block D, Office G80 Potchefstroom E-mail: EFUNDI-PC@nwu.ac.za Tel.: 018 285 2295 Office: Building E8, Room 107A Vaal Triangle E-mail: VTC-EFUNDISTAFF@nwu.ac.za Tel.: 016 910 3317/8 Office: Building 13, room SL313